## 盐城工学院 2020 届毕业生网络招聘会投递简历流程

1、登录学校就业网 <u>http://ycit.91job.org.cn/</u>,密码:初始密码如未修 改为学号后六位。如已忘却密码,可通过辅导员查询密码。

| 微域工學院就业创业网     新     北     动     动 |            |
|----------------------------------------------------------------------------------------------------|------------|
|                                                                                                    | 学生容录       |
|                                                                                                    | 请输入学号      |
|                                                                                                    | •••••      |
| 麻爾透剣 Ctrl + Alt + S<br>参 載四印隐蔵当前會口                                                                                                    | 清縮入验证码     |
|                                                                                                    | 记住密码 忘记密码? |
|                                                                                                    | 登录 马上注册    |

2、点击"学生",然后点击"招聘会"

|              | 亭 院  | 就业创          | 1 1 1 1 1 1 1 1 1 1 1 1 1 1 1 1 1 1 1 |           |      | <b>***</b> | Ň. |
|--------------|------|--------------|---------------------------------------|-----------|------|------------|----|
| 顿 学生         | 关于我们 | 单位           | 教师                                    | 创业者       | 回到旧版 |            |    |
| 快捷通道         | 学生   |              |                                       |           |      |            |    |
| D 学生<br>D 单位 | 就业信息 | 招聘公告<br>实习岗位 | 招                                     | <b>聘会</b> | 宣讲会  | 全职岗位       |    |

3、点击"江北八校 2020 年春季联合网络招聘会"

| 招聘会名称            | 举办城市        | 举办地址         | 招聘会类型 | 举办时间                |
|------------------|-------------|--------------|-------|---------------------|
| 江北八校2020年春季联合网络招 | . 江苏省 - 盐城市 | 网络招聘会,在线投递简历 | 网络招聘会 | 2020-03-20 — 2020-0 |

4、查找合适就业单位和岗位,进行"投递简历"

|                                                                                                    |                                                                                                    | 浏覧・6309次1=進る                                                                                                    | 1101 分享至                                                                       |
|----------------------------------------------------------------------------------------------------|----------------------------------------------------------------------------------------------------|----------------------------------------------------------------------------------------------------|--------------------------------------------------------------------------------|
|                                                                                                    |                                                                                                    | 1038. 00033(1                                                                                                    |                                                                                |
| 3聘会类型: 网络招聘会                                                                                       |                                                                                                    | 举办时间: 2020-03-20 00:00 -                                                                                                    | - 2020-04-10 23:55                                                             |
| 药城市: 江苏省 - 盐城市                                                                                     | . (a)                                                                                                    | 举办地址:网络招聘会,在线投                                                                                                    | 递简历                                                                            |
| 单位报名参加                                                                                             |                                                                                                    |                                                                                                    |                                                                                |
| 昭聘会简介                                                                                              |                                                                                                    |                                                                                                    |                                                                                |
|                                                                                                    | 江北八校2020年春季                                                                                                | 联合网络招聘会邀请函                                                                                                    |                                                                                |
| 尊敬的用人单位:                                                                                           |                                                                                                    |                                                                                                    |                                                                                |
|                                                                                                    |                                                                                                    |                                                                                                    |                                                                                |
| 衷心感谢贵单位长期以来                                                                                        | 对江北八校毕业生就业工作的新                                                                                             | 6心、支持!                                                                                                    |                                                                                |
| 衷心感谢贵单位长期以来                                                                                        | 对江北八校毕业生就业工作的新                                                                                             | 专心、支持!                                                                                                    | <b>重忆地昭安地士宫</b> 同次(十                                                           |
| 衷心感谢贵单位长期以来<br>为全力做好新冠肺炎疫情防护<br>的需求,南京信息工程大学問                                                      | 对江北八校毕业生就业工作的养<br>空期间就业工作,帮助毕业生实<br>关合南京工业大学、江苏警官学                                                         | 6心、支持!<br>:现更高质量、更加充分的就业,<br>:院、扬州大学、南通大学、江友                                                                                                    | 更好地服务地方高层次人才<br>5海洋大学、淮阴工学院、盐                                                  |
| 衷心感谢贵单位长期以来<br>为全力做好新冠肺炎疫情防护<br>的需求,南京信息工程大学B                                                      | 对江北八校毕业生就业工作的封<br>空期间就业工作,帮助毕业生实<br>关合南京工业大学、江苏警官学                                                         | 6心、支持!<br>:现更高质量、更加充分的就业,<br>:院、扬州大学、南通大学、江家<br>开学情                                                                                                   | 更好地服务地方高层次人才<br>防海洋大学、淮阴工学院、盐                                                  |
| 衷心感谢贵单位长期以来<br>为全力做好新冠肺炎疫情防持<br>的需求,南京信息工程大学B                                                      | 对江北八枝毕业生就业工作的封<br>空期间就业工作,帮助毕业生实<br>关合南京工业大学、江苏警官学<br>~~屬                                                  | 6心、支持!<br>3现更高质量、更加充分的就业,<br>3院、扬州大学、南通大学、江苏<br>开详情                                                                                                   | 更好地服务地方高层次人才<br>\$海洋大学、淮阴工学院、盐                                                 |
| 表心感谢贵单位长期以来<br>为全力做好新冠肺炎疫情防持<br>的需求,南京信息工程大学開<br>参展企业                                              | 对江北八枝毕业生就业工作的封<br>空期间就业工作,帮助毕业生实<br>关合南京工业大学、江苏警官学<br>~~展                                                  | 6心、支持!<br>(初更高质量、更加充分的就业,<br>院、扬州大学、南通大学、江京<br>开详情<br>輸入单位名称 即位名称进行                                                                                   | 更好地服务地方高层次人才<br>\$海洋大学、淮阴工学院、盐<br>7艘 搜奏 軍管                                     |
| 衷心感谢贵单位长期以来<br>为全力做好新冠肺炎疫情防持<br>的需求,南京信息工程大学的                                                      | 对江北八枝毕业生就业工作的封<br>空期间就业工作,帮助毕业生实<br>关合南京工业大学、江苏警官学<br>~~展                                                  | 6心、支持!<br>認知更高质量、更加充分的就业,<br>院、扬州大学、南通大学、江京<br>开详情<br>输入单位名称、职位名称进行                                                                                   | 更好地服务地方高层次人才<br>获海洋大学、淮阴工学院、盐<br>行搜 搜奏 重置                                      |
| 衷心感谢贵单位长期以来<br>为全力做好新冠肺炎疫情防<br>的需求,南京信息工程大学<br>参展企业<br>江苏联发纺织股<br>份有限公司                            | 对江北八枝毕业生就业工作的封<br>空期间就业工作,帮助毕业生实<br>关合南京工业大学、江苏警官学<br>一层<br>中国电子系统工<br>程等四建设有限<br>公司                       | <ul> <li>长心、支持!</li> <li>採现更高质量、更加充分的就业,</li> <li>院、扬州大学、南通大学、江京</li> <li>开详情</li> <li>输入单位名称、职位名称进行</li> <li>量:苏民绿色能</li> <li>源科技有限公司</li> </ul>     | 更好地服务地方高层次人才<br>新海洋大学、淮明工学院、盐<br>行渡 搜索 里置<br>快田 (中国)有限公司                       |
| 表心感谢贵单位长期以来<br>为全力做好新冠肺炎疫情防护的需求,南京信息工程大学的<br>参展企业<br>江苏联发纺织股<br>份有限公司<br>• 生产管理 投递简历               | 对江北八枝毕业生就业工作的封<br>空期间就业工作,帮助毕业生实<br>关合南京工业大学、江苏警官学<br>《展<br>中国电子系统工程等四建设有限…<br>公司<br>安全工程… 投递简历            | <ul> <li>(心、支持!</li> <li>(现更高质量、更加充分的就业,<br/>院、扬州大学、南通大学、江京<br/>开详情</li> <li>輸入单位名称、职位名称进行</li> <li>皇宁苏民绿色能<br/>源科技有限公司</li> <li>设备技术 投递简历</li> </ul> | 更好地服务地方高层次人才<br>游海洋大学、淮阴工学院、盐<br>渡 搜索 里置<br>收田 (中国)有限公司<br>• 生产储备 投递简历         |
| 衷心感谢贵单位长期以来<br>为全力做好新冠肺炎疫情防护<br>的需求,南京信息工程大学的<br>参展企业<br>通 江苏联发纺织股<br>仍有限公司<br>• 生产管理投递简历<br>7万元/年 | 对江北八枝毕业生就业工作的封<br>空期间就业工作,帮助毕业生实<br>关合南京工业大学、江苏警官学<br>《展<br>中国电子系统工<br>授協同方<br>。<br>安全工程…<br>投递简历<br>8万元/年 | 会心、支持!<br>認知更高质量、更加充分的就业,<br>院、扬州大学、南通大学、江家<br>开详情<br>输入单位名称、职位名称进行<br>单宁苏民绿色能<br>源科技有限公司<br>设备技术                                                     | 更好地服务地方高层次人才<br>该海洋大学、淮阴工学院、盐<br>防搜 搜索 里置<br>收田 (中国)有限公司<br>生产储备 投递简历<br>8万元/年 |

5、之前有的毕业生没有在 91job 上传简历的,会收到下面的提醒:

"为便于用人单位加深对您的了解,建议先在推荐表信息核对功能中上传**文件附件形式的个人简历**" 上传个人简历流程如下:

(1)点击"学生",然后点击"制作推荐表",再次登录 按照要求输入登录信息,所在学校:盐城工学院,学号:本人学号,密码:初始密码如未修 改为学号后六位。如己忘却密码,可通过辅导员查询密码。

| 主页 学生 | 关于我们           | 単位   | 教师 创业者 | 回到旧版 |         |
|-------|----------------|------|--------|------|---------|
| 快捷通道  | 学生             |      |        |      |         |
| 学生    | 就业信息           | 招聘公告 | 招聘会    | 官讲会  | 全职岗位    |
| 单位    | and the second | 实习岗位 | 职位推荐   | 2714 | Tenne   |
| 教训而   |                |      |        |      |         |
|       | 创业教育           | 创业动态 | 创业政策   | 创业典型 | 创业课程    |
|       | 田小は日日          | 李开信自 | 参开服务   | 印小海岩 | 安阳持巧    |
|       | A CLART        | 讲座预约 | 就业调查   | 咨询预约 | LAXDANG |

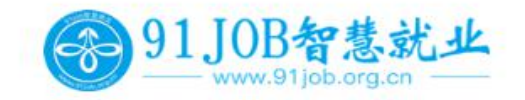

| 平台首页        | 企事业单位招考   | 学习平台   | 高校分站点          | 就业创业在    |
|-------------|-----------|--------|----------------|----------|
| 首页 > 个人中心 > | 推荐表管理     |        |                |          |
| 求职信息管理      | 推荐表编辑     |        |                |          |
| 求职意向管理      |           |        | <b>2020届</b> 毕 | 业生双向选择就业 |
| 职位申请记录      | 学校: 盐城工学院 |        | 代码: 1030       | 5        |
| 职位收藏夹       | 姓名        |        | 性 别*           | 男        |
| 我的面试邀请      | 学院        | 电气学院   | 专业             |          |
| 招聘会门票下载     | 政治面貌*     | 共青团员 🔻 | 电子邮箱*          | -855     |
|             | 掌握外语语种*   | 英语 ▼   | 熟练程度*          | 国家四级     |
| 综合信息服务      | 生源地区*     |        | 江苏省            |          |
| 推荐表信息核对     | 当前所在地*    | 江苏省    | 江苏省盐城市         | 江苏省盐城市亭满 |

请输入职位国

## (3) 点击"上传简历附件",进行简历上传。

| @ <u>91</u> J0] | B智慧就业<br>91job.org.cn |      |       | 请输入职位或公司 | Q 搜索       |
|-----------------|-----------------------|------|-------|----------|------------|
| 平台首页            | 企事业单位招考               | 学习平台 | 高校分站点 | 就业创业在江苏  |            |
| 我的位置: 个人中心 /    | 推荐表信息核对               |      |       |          |            |
| 求职信息管理          | 推荐表信息核对               |      |       |          |            |
| 求职意向管理          | 学校                    | 姓名   | 学号    | 状态       | 操作         |
| 职位申请记录          | 盐城工学院                 | Ē    | .*    | 审核已完成    | 编辑预览上传简历附件 |